## Оплата счетов на услуги через сервис «E-POS»

## Вариант 1

Нажмите платежную ссылку (SMS с платежной ссылкой приходит вам на мобильный телефон)

Нажмите кнопку:

🇱 Перейти в банкинг

далее, как в варианте 2

## Вариант 2

Открыть Интернет-банкинг Перейти в раздел «Система «Расчет» (ЕРИП) Сервис E-POS — оплата товаров и услуг В поле «Лицевой счет» ввести 21275-1-XXXXX и нажать «Продолжить», ГДЕ XXXXX- это № вашего счета/акта ТО *Пример*: 10594 — номер счета на услуги; 441то — номер акта на техобслуживание приборов; 555пр — номер счета на покупку приборов

Проверить сумму для оплаты (с учетом комиссии 1,2%).